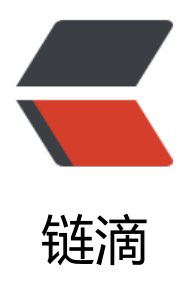

# https-- 给网站穿上护甲

作者: zhuhonglin

- 原文链接: https://ld246.com/article/1494769519593
- 来源网站: 链滴
- 许可协议: 署名-相同方式共享 4.0 国际 (CC BY-SA 4.0)

这篇博文主要总结+介绍一下如何使得个人网站通过https进行加密传输,更好的保证传输数据可以不他人窃取

## requirements

在开始之前,你最好先了解一下:

- 1. 什么是http和https
- 2. https的工作原理
- 3. https的安全性是如何保证的,有没有什么单点故障

对于https的了解,大致需要了解:

- 1. TLS/SSL协议是什么
- 2. 证书和根证书
- 3. 对称加密算法和非对称加密算法工作原理

这里推荐几个网址,可以帮助了解:

猫尾博客: HTTPS工作原理

编程随想: 数字证书及 CA 的扫盲介绍

编程随想: 扫盲 HTTPS 和 SSL/TLS 协议

## 获得证书

了解了前面的信息之后,就可以知道,想要个人网站使用https的方式来访问,首要的任务就是如何 得有效的安全证书。在这里我们借助 Let's Encrypt 获得免费证书,这里是他的官网:Let's Encrypt

更具官网的描述,需要下载Certbot到个人服务器上,Certbot是一个客户端,负责从Let's Encrypt获 安全证书

下载Cerbot (命令行):

> wget https://dl.eff.org/certbot-auto

> chmod a+x ./certbot-auto

Certbot提供了两种配置模式, standalone和webroot, 由于我的博客本身搭建在nginx和tomcat的 础上, 所以我选择webroot方式 (if you are running a local webserver) 。

更具官网所描述,需要为webserver配置 /.well-known/acme-challenge,由于我使用nginx,也就保证Certbot的服务器可以通过nginx访问到这个文件夹

在nginx的nginx.conf文件中写入以下配置

server { listen 80; server name www.lincloud.me;

location ^~ /.well-known/acme-challenge/ {

```
default_type "text/plain";
root /usr/local/nginx/html;
}
location = /.well-known/acme-challenge/ {
return 404;
}
rewrite ^(.*) https://$server_name$request_uri permanent;
}
```

然后直接切到Certbot的目录, 命令行下运行

> ./certbot-auto certonly --webroot -w /usr/local/nginx/html/ -d www.lincloud.me

这里说明一下,-w 后面的内容表示的是我nginx的安装目录,定位到其下的html目录,我们之前定义 /.well-known/acme-challenge/ 临时文件夹就在这个位置。-d 之后的内容表示的是需要申请证书 域名。

```
注意:在这里域名我使用www开头的二级域名,这样可以保证一级域名zhuhonglin.website同样受证书的保护。(这是由于在这里,使用Certbot签发的是单域名证书)
```

当命令行出现 Congratulations 时表示成功获得了证书,你申请的域名已经得到认证。

# 配置

要想用户可以通过https访问,还需要对webserver进行一些配置

首先切到nginx 的 conf目录下进行配置

由于我希望用户访问

http://lincloud.me http://www.lincloud.me https://lincloud.me https://www.lincloud.me

上述四个网址的时候都可以进入我的博客地址,并且走https的路径。

## 所以记下来的配置文件:

```
upstream backend {
server localhost:8080; # Tomcat/Jetty 监听端口
```

```
server {
    listen 80;
    server_name lincloud.me;
    rewrite ^(.*) https://www.$server_name$request_uri permanent;
```

```
}
```

```
server {
listen 80;
server_name www.lincloud.me;
```

```
location ^~ /.well-known/acme-challenge/ {
  default type "text/plain";
  root /usr/local/nginx/html;
}
location = /.well-known/acme-challenge/ {
 return 404;
}
rewrite ^(.*) https://$server name$request uri permanent;
}
server {
listen
        443 ssl;
server name lincloud.me;
rewrite ^(.*) https://www.$server name$request uri permanent;
}
server {
           443 ssl;
listen
server name www.lincloud.me;
ssl certificate /etc/letsencrypt/live/www.lincloud.me/fullchain.pem;
 ssl certificate key /etc/letsencrypt/live/www.lincloud.me/privkey.pem;
 ssl trusted certificate /etc/letsencrypt/live/www.lincloud.me/chain.pem;
location ^~ /static/ {
 root /usr/local/nginx/html/;
}
location / {
  proxy pass http://backend$request uri;
  proxy set header Host $host:$server port;
  proxy set header X-Real-IP $remote addr;
  proxy set header X-Forwarded-Proto https;
  client max body size 10m;
}
}
对于其他的访问网址,我全部重定向到了 https://www.lincloud.me 所以现在就看最后一个server是
么处理的,最后一个server的location中,申明了代理的地址是 localhost:8080,也就是我的tomca
的位置,这里是我博客的真正位置。
在这里对于nginx来说,和外网通讯使用的是https,而和tomcat通讯使用的是http,所以需要告诉t
mcat,虽然这是http的请求,但实际上已经被https代理了,因此在tomcat的配置文件中(server.xm
) 配置如下信息:
<Connector port="8080" protocol="HTTP/1.1"
        connectionTimeout="20000"
       redirectPort="443"
```

```
proxyPort="443"
URIEncoding="UTF-8"
/>
```

### 配置之后的host

```
<Host name="localhost" appBase="webapps"
unpackWARs="true" autoDeploy="true">
<Valve className="org.apache.catalina.valves.RemoteIpValve"
remoteIpHeader="x-forwarded-for"
remoteIpProxiesHeader="x-forwarded-by"
protocolHeader="x-forwarded-proto"
/>
</Host>
```

nginx和tomcat都同时配置 x-forwarded-proto 头信息,从而告知tomcat已被https代理。

到这里基本就完成,但因为我是使用solo搭建的博客

所以需要修改一下latke.properties的内容,才能正确显示博客

# Browser visit protocol
serverScheme=https
# Browser visit domain name
serverHost=www.lincloud.me
# Browser visit port, 80 as usual, THIS IS NOT SERVER LISTEN PORT!
serverPort=443

#### ok,至此全部配置完毕

重启tomcat,重启nginx。就可以通过https来访问自己的主页了。

最后提醒一下,安全证书的使用期限是90天,90天以后又需要使用Certbot更新证书

我使用了自动更新的命令,目前还不知道是否生效

以下是手动更新命令, certbot会自动帮你完成

> ./certbot-auto renew